# Оглавление

| ОГЛАВЛЕНИЕ                                               | 1  |
|----------------------------------------------------------|----|
| Введение                                                 | 3  |
| Система ADEM                                             | 3  |
| Состав поставки                                          | 4  |
| Требуемые ресурсы                                        | 4  |
| Установка системы                                        | 4  |
| Запуск системы                                           | 7  |
| Защита системы от несанкционированного использования     | 7  |
| Ввод кодов защиты для локального ключа защиты            | 8  |
| Запуск системы с сетевым ключом защиты                   | 9  |
| Выход из системы                                         | 10 |
| Запуск модулей системы                                   | 10 |
| Работа с мышью                                           | 11 |
| НАСТРОЙКА АДЕМ                                           | 12 |
| Выбор языка                                              | 12 |
| Размер кнопок                                            | 12 |
| Перемещение панелей инструментов                         | 13 |
| Конфигурация панелей                                     | 13 |
| Восстановление первоначального вида панелей инструментов | 13 |
| Настройка доступа к базам данных ADEM                    | 14 |

# Введение

Настояшая книга документации содержит первые сведения 0 системе включающие CAD/CAM/CAPP ADEM. перечень основных характеристик интегрированных модулей, описание формы поставки компонентов системы полной конфигурации, обзор требуемых ресурсов компьютера и операционной системы, необходимую информацию о средствах защиты системы ОТ несанкционированного использования, инструкции по установке, запуске и выходе из системы и отдельных ее модулей, а также пояснения, касающиеся поддержки национального языка.

# Система ADEM

САD/САМ/САРР ADEM — система сквозного проектирования от формирования облика изделия до подготовки управляющих программ на станки с ЧПУ с полным выпуском конструкторской и технологической документации.

ADEM предназначен для:

- автоматизации плоского проектирования и выпуска чертежей любой сложности
- автоматизации объемного моделирования, создания твердотельных и поверхностных моделей, получения любых видов и сечений, расчета геометрических характеристик
- внесения изменений в сканированный чертеж с использованием технологии векторной аппликации
- подготовки управляющих программ для 2,5х, 3х, 5х координатного фрезерования, точения, резки, пробивки, сверления, гравирования и 4,5х координатной электроэррозии
- выпуска технологической и технической документации, содержащей текстовую и графическую информацию

Основные характеристики системы:

- единое 2D, 3Dsolid, 3DSurface пространство, поддерживающая процесс проектирования
- параметризация без программирования и "эвристическая" параметризация, позволяющая вносить изменения в проект, управляя значениями размеров
- ассоциативность геометрии и технологии, позволяющая автоматически получать управляющие программы ЧПУ без программирования
- автоматическое определение и подбор необработанных зон, оставшихся после предварительной обработки
- визуализация процессов и результата обработки, позволяющая избежать ошибок до выхода на станок
- генератор постпроцессоров, обеспечивающий адаптацию к станочному парку и библиотека более 200 постпроцессоров

- связь с другими системами через стандарты DXF, DWG, SAT, STEP, VDA, IGES, PCX, JPG.
- полная поддержка ЕСКД и ANSI

# Состав поставки

Поставка системы полной конфигурации включает:

- 1. Дистрибутив системы размещенный на CD
- 2. Электронный ключ защиты
- 3. Комплект документации по требованию.

# Требуемые ресурсы

Для работы системы рекомендуются следующие ресурсы:

- Оперативная память (ОЗУ): 1Гб (минимальный размер ОЗУ для устойчивой работы АДЕМ - 128 Мб)
- видеокарта: NVIDIA GeForce 6800 Ultra 256MB DDR3 1.6 ns (450/1100 MHz) (см. примечания)
- CD-ROM,
- OC: Windows NT/2000/XP (см. примечания)
- Рекомендуется трехкнопочная мышь (или 2-х кнопочная + колесо)

### **.** Примечание

- видеокарта GeForce выбрана не случайно, это результат многочисленных тестов. Не гарантируется устойчивая работа АДЕМ на видеокартах с чипсетом ATI. Рекомендуется семейство GeForce, которое хорошо зарекомендовало себя при работе в АДЕМ в течение последних нескольких лет. Для многих задач достаточно 32 Мб видеопамяти. Не гарантируется устойчивая работа АДЕМ на встроенных видеокартах, особенно на чипсете Intel.
- Для ОС Windows NT требуется установка SP4 и выше.
- система занимает на жестком диске около 300 Мб. С учетом файла подкачки, рекомендуемый объем свободного места - 1 Гб.

### Установка системы

Программа установки (Setup) находится на компакт диске, на котором поставляется система ADEM. Запустите программу Setup.exe из папки ADEM. Откроется диалоговое окно "InstallShield Wizard":

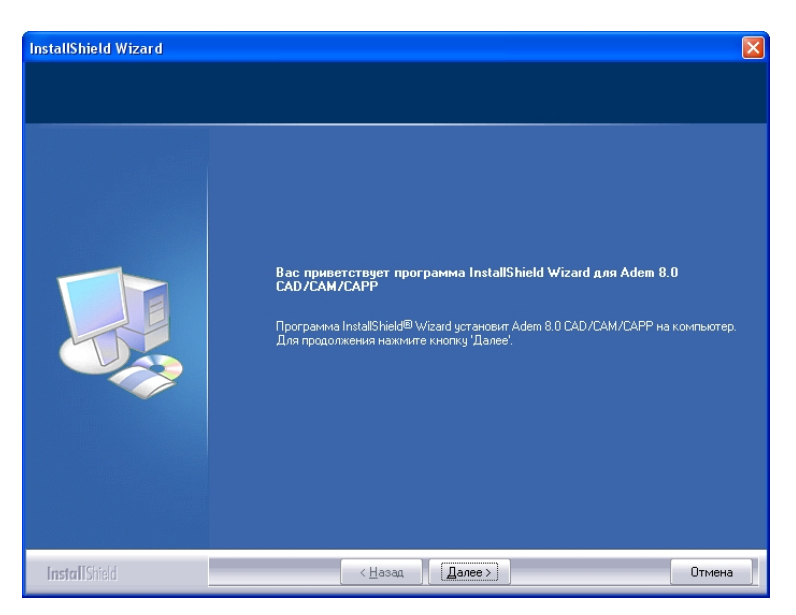

Нажмите кнопку Далее. Появится Диалог с текстом лицензионного соглашения.

Ознакомьтесь с текстом и нажмите кнопку **Да**. В следующем диалоге подтвердите или введите информацию о каталоге, в который будет установлена система. Нажмите кнопку **Далее**. Появится диалог выбора вида установки:

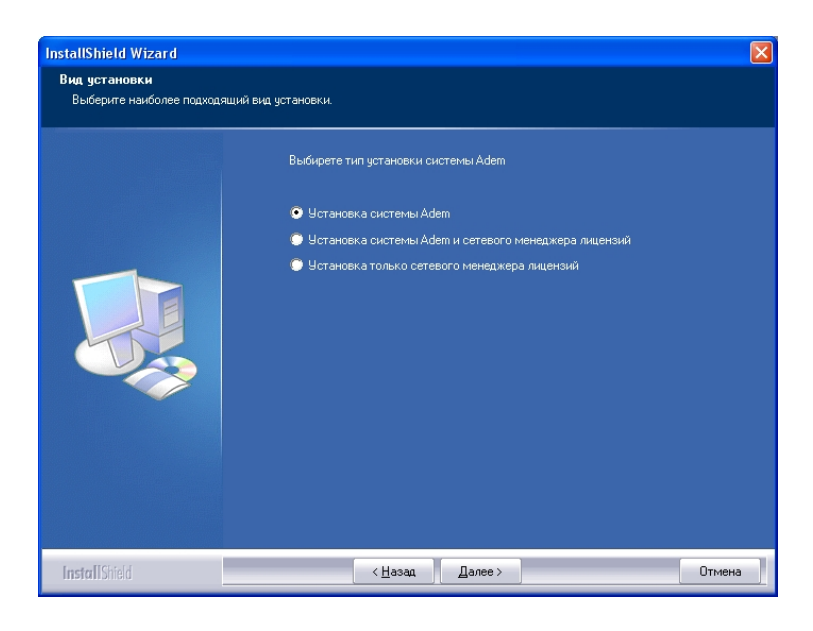

Для инсталляции системы ADEM установите переключатель в положение **Установка системы ADEM** и нажмите кнопку **Далее**.

Для инсталляции системы ADEM и сетевого менеджера лицензий (выполняется только при наличии сетевого ключа!) установите переключатель в положение Установка системы ADEM и сетевого менеджера лицензий и нажмите кнопку Далее.

Для инсталляции сетевого менеджера лицензий (выполняется только при наличии сетевого ключа!) установите переключатель в положение **Установка только сетевого менеджера лицензий** и нажмите кнопку **Далее**.

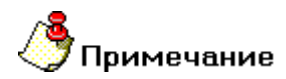

Сетевой менеджер лицензий предназначен для поддержки работы сетевой версии ситемы ADEM. Сетевой менеджер лицензий устанавливается на компютер с сетевым ключом защиты связанный с остальными рабочими местами через локальную сеть.

Появится второй диалог выбора вида установки:

| Вид установки<br>Выберите вид установки. |                 |                                                                                                    |
|------------------------------------------|-----------------|----------------------------------------------------------------------------------------------------|
|                                          | Выберите нужный | і вид установки и нажмите кнопку 'Далее'.                                                             |
|                                          | 💿 Обычная       | Программа будет установлена с обычным набором компонентов.<br>Подходит для большинства пользователей. |
|                                          | 🗼 Сокращенная   | Программа будет установлена с минимальным набором компонентов.                                        |
|                                          | 💭 Выборочная    | Можно выбрать компоненты для установки. Рассчитана на<br>опытных пользователей.                       |
|                                          |                 |                                                                                                    |
|                                          |                 |                                                                                                    |
|                                          |                 |                                                                                                    |

Для полной инсталляции системы (все модули и приложения) установите переключатель в положение **Обычная** и нажмите кнопку **Далее**.

Для инсталляции минимального набора компонентов (модули CAD и CAM) установите переключатель в положение **Сокращенная** и нажмите кнопку **Далее.** 

Для того, чтобы выбрать нужные компоненты из списка установите переключатель в положение **Выборочная** и нажмите кнопку **Далее.** 

# **у**Примечание

Полная инсталляция системы включает в себя:

- Программные файлы (интегрированная среда CAD/CAM)
- Справочная система
- Драйвер HASP (драйвер электронного ключа защиты)
- Модуль ADEM Veryfy (объемное моделирование обработки)
- Модуль ADEM CAPP (создание технологических документов)
- Модуль ADEM Vault (электронный архив конструкторских и технологических документов)
- Примеры

- Модуль ADEM User Package (Библиотека функций для пользовательской настройки системы)
- Flash Drive manager (Программа управления устройством передачи данных на станок с ЧПУ)

После выбора вида установки будет запущен процесс инсталляции, который может занять 5-10 минут. По окончании процесса инсталляции появится следующий диалог:

| InstallShield Wizard |                                                                                                    |
|----------------------|----------------------------------------------------------------------------------------------------|
|                      |                                                                                                    |
|                      | Программа InstallShield Wizard завершена<br>Установка Adem 8.0 CAD/CAM/CAPP на компьютер завершена. |
|                      |                                                                                                    |
| InstallShield        | <ul> <li>&lt; Назад</li> <li>Отмена</li> </ul>                                                      |

Нажмите кнопку Готово.

### Запуск системы

Запуск системы может быть осуществлен любым стандартным способом запуска приложения для установленной версии Windows. Например, выберите пункт ADEM из группы **ADEM** в списке программ (меню **«Пуск**»)

### Защита системы от несанкционированного использования

Один комплект системы ADEM предполагает организацию одного или нескольких автоматизированных рабочих мест. Это обеспечивается электронным ключом защиты (локальным или сетевым), который подключается к разъему параллельного порта ввода-вывода. Каждый ключ имеет свой уникальный номер, и каждому номеру ключа соответствуют уникальные коды для интегрированных модулей системы ADEM. Коды ключа защиты передаются пользователю в лицензионном соглашении.

Электронный ключ защиты, который подключается к разъему параллельного порта ввода–вывода, выполнен в виде переходника, т.е. имеет два противоположно расположенных разъема, позволяющих подключать к компьютеру любые внешние устройства. Ключ не оказывает влияния на работу подключенных внешних устройств. Внешние устройства не оказывают влияния на работу ключа.

! Во время подключения и отключения ключа компьютер и подключенные внешние устройства должны быть выключены.

При загрузке и во время работы система ADEM проверяет наличие ключа и код запущенного приложения. В случае отсутствия ключа или несоответствия кода система переходит в демонстрационный режим работы. При этом пользователь лишается возможности сохранять файлы и получать твердые копии.

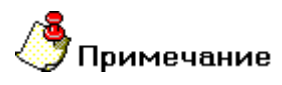

Кроме ключей, которые подключаются к разъему параллельного порта, для работы с системой ADEM могут применяться ключи подключающиеся к порту USB.

### Ввод кодов защиты для локального ключа защиты

При первом запуске системы появится запрос: «Неверные коды защиты. Желаете ввести коды?». Нажмите кнопку **Да**. Появится диалог «Конфигурация Memo Hasp».

Для локального ключа диалог «Коды защиты» будет выглядеть следующим образом:

| Конфигурация Мет | 10 HASP 🛛 🛛 |
|------------------|-------------|
| Номер:           |             |
| – Коды защиты    |             |
| ADEM Черчение:   | 0           |
| ADEM CAM:        | 0           |
| ADEM CAD:        | 0           |
| Резервный:       | 0           |
| Фрезерование     | 0           |
| Электроэрозия:   | 0           |
| Фрезерование 3Х: | 0           |
| ADEM GPP:        | 0           |
| ADEM TDM:        | 0           |
| Фрезерование 5Х: | 0           |
| ADEM Vault       | 0           |
| User Pro:        | 0           |
| Резервный:       | 0           |
| Точение:         | 0           |
| Резервный:       | 0           |
| Catia,VDA:       | 0           |
| ADEM Verify:     | 0           |
| ОК               | Отмена      |

Введите коды защиты для модулей ADEM в соответствующих полях. Подтвердите правильность ввода кодов, нажав кнопку OK.

Ввод кодов защиты может быть осуществлен при помощи команды "Коды защиты" из меню "Режим".

| Режим                            |   |
|----------------------------------|---|
| Формат листа                     |   |
| Единицы измерения                |   |
| Стандарт 🕨                       | ٢ |
| Текст                            |   |
| Параграф                         |   |
| Фиксированный текст              |   |
| Ассоциативность значения размера |   |
| Автоматическая привязка          |   |
| Динамическое вращение            |   |
| Коды защиты                      |   |

Запустите команду "Коды защиты" из меню "Режим", откроется диалоговое окно

Введите коды защиты для модулей ADEM в соответствующих полях. Подтвердите правильность ввода кодов, нажав кнопку OK. Перезапустите систему ADEM.

### Запуск системы с сетевым ключом защиты

При первом запуске системы появится запрос: «Корректный HASP Кеу не обнаружен. Желаете использовать сетевой HASP?». Нажмите кнопу Да. Появится диалог «Net HASP Client Configuration»:

| Net HASP Client | Configur | ation |       |                                                                                                    |                            |  |
|-----------------|----------|-------|-------|----------------------------------------------------------------------------------------------------|----------------------------|--|
| Выбран сервер:  |          |       |       | HASP не известен!                                                                                                    |                            |  |
| Рабочие ст До   | ме Ак    | тив ( | Возмо | Модули                                                                                                    | Коды защиты                |  |
| SERVER2         |          |       |       | АДЕМ Черчение<br>АДЕМ САМ<br>АДЕМ САМ<br>Резерование 2.5<br>Электроарозия<br>Фрезерование 3X<br>АДЕМ GPP<br>АДЕМ GPP<br>АДЕМ ТОМ<br>Фрезерование 5X<br>АДЕМ Vault<br>User Pro<br>Резервный<br>Саtia.VDA<br>АДЕМ Verify | ×                          |  |
|                 |          |       |       | Время ожидания: 1                                                                                                    | Выбрать все<br>2 💌 час(ов) |  |
| Выбрать         |          | 06    | зор   | Показыват<br>ОК                                                                                                    | ь при старте<br>Отмена     |  |

Нажмите кнопку Обзор. Имена рабочих мест появятся в списке, будет определено рабочее место с сетевым ключом HASP. Укажите имя рабочего места, на котором

установлен сетевой ключ и нажмите **Выбрать**. В группе **Модули** выберите модули, которые будут активизированы на данном рабочем месте (поставьте соответствующие флажки) и нажмите кнопку **ОК**.

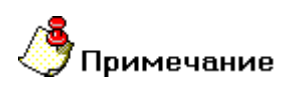

При запуске и работе системой ADEM опрашивается прежде всего локальный ключ защиты. Для работы в сети локальный ключ защиты не должен быть подсоединен к порту компьютера.

# Выход из системы

Чтобы завершить работу системы, выполните одно из следующих действий:

- выберите команду "Закрыть" оконного меню модуля
- выберите команду "Выход" из меню "Файл"

# Запуск модулей системы

Система ADEM включает ряд интегрированных модулей определяющих ее конфигурацию: ADEM CAD, ADEM CAM, ADEM CAPP, ADEM Verify, ADEM GPP. Возможна параллельная работа с различными документами в отдельных окнах.

Запуск интегрированных модулей системы и переключение между активными модулями производится соответствующими командами из меню "Модуль".

| Модуль |                |
|--------|----------------|
| Adem   | CAD            |
| Adem   | CAM/CAPP       |
| Adem ' | Verify         |
| Adem   | GPP            |
| Adem   | CAPP Developer |

| Команда "Модуль ADEM CAD"               | активизация окна модуля ADEM CAD.               |  |  |
|-----------------------------------------|-------------------------------------------------|--|--|
| Команда "Модуль ADEM CAM/CAPP "         | активизация окна модуля ADEM CAM/CAPP.          |  |  |
| Команда "Модуль ADEM Verify"            | активизация окна модуля ADEM Verify.            |  |  |
| Команда "Модуль ADEM GPP"               | активизация окна модуля ADEM GPP.               |  |  |
| Команда "Модуль ADEM CAPP<br>Developer" | активизация окна модуля ADEM CAPP<br>Developer. |  |  |

# Работа с мышью

Для эффективной работы с системой рекомендуется применение трех-кнопочной мыши.

! Соответствующий драйвер для использования трех кнопок предоставляется поставщиком мыши.

Использование трех-кнопочной мыши делает возможным применение следующих функций:

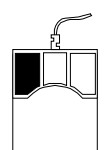

Функция указания. Эквивалентно клавише <Пробел>.

Подтверждение ввода числового значения. Эквивалентно клавише <Enter>.

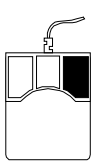

Перерисовка изображения. Производит регенерацию геометрической модели (приведение модели в соответствие с изменениями). Эквивалентно клавише <F6>.

Вызов справки для элементов диалогов.

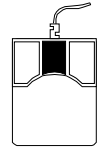

Отмена или завершение выполнения операции. Эквивалентно клавише <Esc>.

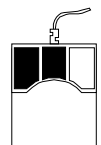

Притяжение к ближайшему узлу или точке пересечения. Эквивалентно клавише <C>.

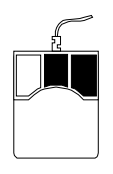

Притяжение к ближайшему ребру. Производит определение угла наклона ребра и соответственно изменяет значение угла движения курсора. Эквивалентно комбинации клавиш <Alt+C>.

Использование других комбинаций кнопок мыши подробно описано в соответствующих разделах "Руководства пользователя".

# Настройка ADEM

Возможность настройки интерфейса ADEM позволяет максимально удобным образом организовать работу в системе.

При настройке интерфейса системы Вы можете:

- Добавлять и удалять кнопки с панелей инструментов,
- Создавать панели инструментов,
- Отображать и скрывать панели инструментов
- Перемещать панели инструментов.

ADEM позволяет изменять размер кнопок, выбирать вид кнопок (традиционный, "cool" look), установить значения параметров различных диалогов по умолчанию. Работа в системе может вестись на трех языках: русском, английском, немецком. Каждый модуль ADEM может быть настроен независимо от настроек в других модулях системы. В этой части практического курса мы рассмотрим настройку модулей ADEM2D и ADEMNC. Вы можете внести изменения в интерфейс системы в соответствии со своими собственными предпочтениями.

Для настройки активизируйте окно модуля ADEM2D.

### Выбор языка

Выбор языка производится из подменю «Language» (меню «Сервис»). ADEM поддерживает работу на английском, русском и немецком языках.

### Для того чтобы изменить язык

1. Выберите команду **Язык** из меню «Сервис». Выберите нужный язык из подменю.

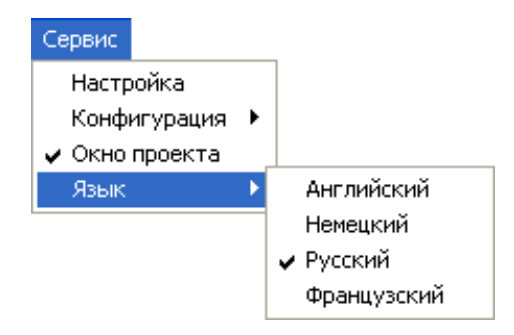

- 2. Появится соответствующее сообщение.
- 3. Нажмите кнопку Yes.
- 4. Перезагрузите АДЕМ.

### Размер кнопок

Для изменения размера кнопок на панелях инструментов:

- 1. Выберите команду «Настройка» в меню «Сервис». Появится диалог «Настройка»
- 2. Установите или снимите значок Большие кнопки. Нажмите кнопку ОК.

### Перемещение панелей инструментов

После изменения размера кнопок расположите панели инструментов в максимально удобном для Вас месте.

### Для перемещения панели инструментов

§ Нажмите на край панели инструментов и перетащите панель инструментов на новое место.

### Для того чтобы изменить вид кнопок

- 1. Выберите команду «Настройка» в меню «Сервис». Появится диалог «Настройка».
- 2. Установите или снимите значок Плоские кнопки. Нажмите кнопку ОК.

### Для того чтобы изменить рельеф панелей

- 1. Выберите команду «Настройка» в меню «Сервис». Появится диалог «Настройка».
- 2. Выберите из списка «Рельеф панелей» нужный рельеф.

### Конфигурация панелей

Вы можете добавлять, перемещать, копировать и удалять кнопки при создании пользовательских панелей инструментов.

### Добавление кнопки на панель инструментов

- 1. Выберите команду «Настройка» в меню «Сервис». Появится диалог «Настройка».
- 2. Выберите вкладку «Команды».
- 3. В окне **Categories** выберите нужную категорию кнопки. В правой части диалога появится набор кнопок выбранной категории.
- 4. Перетащите нужную кнопку на панель инструментов.

### Перемещение или копирование кнопок

- 1. Отобразите панель инструментов, содержащую нужную кнопку, и панель инструментов, на которую требуется переместить или скопировать эту кнопку.
- 2. Для перемещения кнопки перетащите ее на новое место текущей или другой панели инструментов, удерживая нажатой клавишу **ALT**. Для копирования кнопки выполните те же действия, удерживая нажатыми клавиши **ALT+CTRL**.

### Удаление кнопок

- 1. Отобразите панель инструментов, с которой требуется удалить кнопку.
- 2. Нажмите клавишу **ALT**, удерживая ее, перетащите кнопку за пределы панели инструментов.

### Восстановление первоначального вида панелей инструментов

Для восстановления первоначального вида панелей инструментов:

1. Выберите команду «Настройка» в меню «Сервис». Появится диалог «Настройка»..

- 2. В окне **Toolbars** выберите панель, которую Вы хотите восстановить.
- 3. Нажмите кнопку Reset.

### Настройка доступа к базам данных ADEM

Для настройки доступа к базам данных (если вы используете собственные настройки, которые отличаются от стандартных):

- 1. Выберите команду «Настройка» в меню «Сервис». Появится диалог «Настройка».
- 2. Переключитесь на закладку Опции системы.

| Настройка                                                          |                                              |              |         |       | ×         |  |
|--------------------------------------------------------------------|----------------------------------------------|--------------|---------|-------|-----------|--|
| Совместимость                                                      | Параметр                                     | ы САМ        | Закладк | и   С | охранение |  |
| Инструментальные                                                   | Инструментальные панели Команды Опции систем |              | системы |       |           |  |
|                                                                    |                                              |              |         |       |           |  |
| 🔽 GMD файлы 🛛 📔                                                    | \CAPP\GMD Sv                                 | erlo/        |         |       |           |  |
| AdemVault C:                                                       | \Program Files\A                             | dem80\Vault\ |         |       |           |  |
| ✓ Постпроцессоры D.                                                | :\POSTPR\                                    |              |         |       |           |  |
| APM WinMachine                                                     |                                              |              |         |       |           |  |
| П Открывать документы в одном окне                                 |                                              |              |         |       |           |  |
| 🔲 Встроенный графичес                                              | жий контроллер                               |              |         |       |           |  |
| 🔽 Лечить 2D геометрию                                              | )                                            |              |         |       |           |  |
| Не показывать меню выбора вариантов в САРР (только первый вариант) |                                              |              |         |       |           |  |
| Показывать сообщение об ошибках при выполнении алгоритмов          |                                              |              |         |       |           |  |
| 🔽 Сохранять сформированные документы в файл                        |                                              |              |         |       |           |  |
| 🔲 Блокировать операцию "Drag'n'Drop" в вкладках Маршрут и Архив    |                                              |              |         |       |           |  |
| Чувствительность колеса мыши 5 📫                                   |                                              |              |         |       |           |  |
|                                                                    |                                              |              |         | OK    | Отмена    |  |

3. Поставьте флажок возле соответствующей (GMD, Vault, Постпроцессоры, APM WinMachine) базы и укажите путь ее расположения на диске.